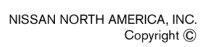

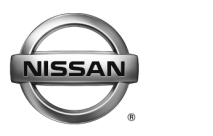

EL19-018a

SERVICE BULLETIN
Classification:
Reference:

Date:

February 4, 2020

# 2018-2019 LEAF;

## LITHIUM-ION BATTERY WILL NOT QUICK CHARGE

NTB19-056a

This bulletin has been amended. See Amendment History on the last page. Discard all previous versions of this bulletin.

APPLIED VEHICLE:2018-2019 LEAF (ZE1)APPLIED VIN:Vehicles built before 1N4AZ1(\*)(\*)(\*)KC308034APPLIED DATE:Vehicles built before January 24, 2019APPLIED SYSTEM:Vehicles equipped with a 40 kWh lithium-ion battery

#### **IF YOU CONFIRM**

The customer states their vehicle will not charge with a quick charge setting after many back-to-back quick charges

Or

It takes too long to charge with a quick charge setting.

#### NOTE:

- DTC U1009-96 (Quick charger comm [Quick charger communication]) may be stored.
- This issue applies to vehicles equipped with a 40 kWh lithium-ion battery only.

#### ACTION

Refer to step 20 on page 7 under **SERVICE PROCEDURE** to confirm this bulletin applies to the vehicle being worked on.

• If this bulletin applies, reprogram the lithium battery controllers (LBC) for HV BATTERY 2 and HV BATTERY.

**IMPORTANT:** The purpose of **ACTION** (above) is to give you a quick idea of the work you will be performing. You MUST closely follow the entire **SERVICE PROCEDURE** as it contains information that is essential to successfully completing this repair.

Nissan Bulletins are intended for use by qualified technicians, not 'do-it-yourselfers'. Qualified technicians are properly trained individuals who have the equipment, tools, safety instruction, and know-how to do a job properly and safely. **NOTE:** If you believe that a described condition may apply to a particular vehicle, DO NOT assume that it does. See your Nissan dealer to determine if this applies to your vehicle.

#### LBC (for HV BATTERY 2 and HV BATTERY) Reprogramming

#### IMPORTANT: Before continuing, make sure:

- ASIST on the CONSULT PC has been synchronized (updated) to the current date.
- All CONSULT-III plus (C-III plus) software updates (if any) have been installed.
- The CONSULT PC is connected to the Internet (Wi-Fi or cable).

**CAUTION:** Disconnect the Electric Vehicle Service Equipment (EVSE). Do not charge the High Voltage (HV) Lithium Ion battery during reprogramming.

**NOTE:** Check to see if the timer for either charging or climate control is ON. If ON, turn it OFF and make sure to turn it back on after reprogramming.

#### **CAUTION:**

- Connect a battery maintainer or smart charger set to reflash mode or a similar setting. If the vehicle's battery voltage <u>drops below 12.0V or rises above 15.5V</u> during reprogramming, <u>the LBC may be damaged</u>.
- Be sure to turn OFF all vehicle electrical loads. If a vehicle electrical load remains ON, the LBC may be damaged.
- Be sure to connect the AC Adapter. If the CONSULT PC battery voltage drops during reprogramming, the process will be interrupted and <u>the LBC may be</u> <u>damaged</u>.
- Turn OFF all external Bluetooth<sup>®</sup> devices (e.g., cell phones, printers, etc.) within
  range of the CONSULT PC and the plus VI. If Bluetooth<sup>®</sup> signal waves are within
  range of the CONSULT PC and/or the plus VI during reprogramming,
  reprogramming may be interrupted and <u>the LBC may be damaged</u>.

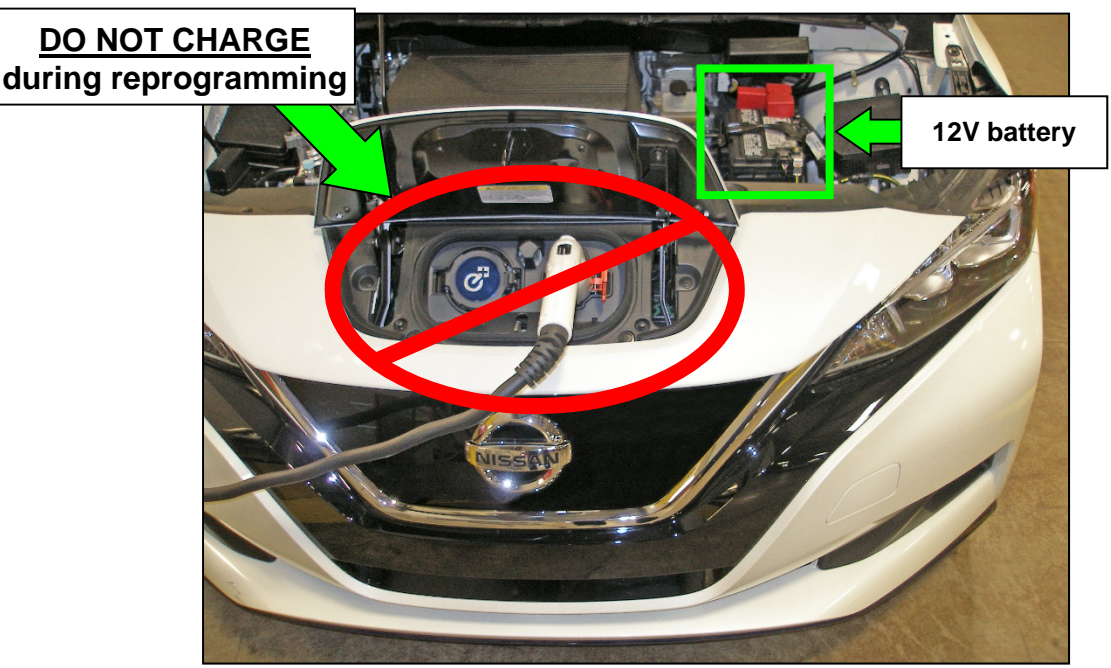

Figure 1

- 1. Connect the plus VI to the vehicle.
- 2. Connect the plus VI to the CONSULT PC with the USB cable.
- 3. Connect the AC adapter to the CONSULT PC.
- 4. Turn ON the CONSULT PC, and then open C-III plus.
  - Turn OFF any screen savers that are on the CONSULT PC.
- 5. Set the parking brake.
- 6. Depress the power ("ignition") switch twice <u>without</u> depressing the brake pedal.
  - The meter and gauges will illuminate.

**CAUTION:** Do <u>NOT</u> set the vehicle in "READY to drive" mode.

NOTE: Make sure all accessories are turned OFF.

- 7. After the plus VI is recognized, select **Diagnosis (All Systems)**, and then **Confirm**.
- 8. After System Call has completed, erase all DTCs.
  - Make the necessary repairs for any DTCs that cannot be erased prior to performing the reprogram.

**NOTE:** DTC diagnosis and repair is not covered under this bulletin.

- 9. Select the **Home** button.
- 10. Select **YES** to return to the screen shown in Figure 2.
- 11. Select Re/programming, Configuration.

**NOTE:** Make sure all applications other than ASIST and C-III plus are closed.

|                       | Back     | Home Print               | Screen Capture Mode        |                               |
|-----------------------|----------|--------------------------|----------------------------|-------------------------------|
|                       | Conne    | ction Status -           |                            | Diagnosis Menu                |
|                       |          | Serial No.               | Status                     | Diagnosis (One System)        |
| Plus VI is recognized | VI       | 2300182                  | Normal Mode/USB connection | Diagnosis (All Systems)       |
|                       | мі       | -                        | No connection              | Re/programming, Configuration |
|                       | 800      | Select VI/M              | l                          | Immobilizer                   |
|                       | Applicat | tion Setting<br>Sub mode | ABC Language Setting       | Maintenance                   |
|                       | <b>P</b> | VDR                      |                            |                               |

Figure 2

- 12. Read the **Precaution** and **Caution**.
- 13. After the **Precaution** and **Caution** have been read, check mark the box for **Confirmed Instructions** by selecting it, and then select **Next**.

| L                    | Image: Back         Image: Back         Image: Back | 3.5V VI MI        |
|----------------------|----------------------------------------------------------------------------------------------------|-------------------|
| Ś                    | Configuration Vel                                                                                                    | hicle Selection   |
| Pre                  | caution                                                                                                    |                   |
| Op<br>Pli<br>to      | verating suggestions for reprogramming, programming and C/U configration:<br>ease review the all of precautions, and click the "Confirm" check box after confirming the<br>uch "Next".                                                                                                    | e its points. And |
| Ca<br>1.<br>2.       | aution:<br>Follow the operation guide displayed on screen.<br>"Back" and "Home" button may not be used on this flow.                                                                                                    |                   |
| -F<br>1.<br>C(<br>2. | or reprogramming and programming<br>Install the latest version of the CONSULT-III plus sortware, reprogramming/programming<br>DNSULT-III plus PC.<br>Preparation and read the service manual or reprogramming procedure sheet.                                                                                                    | data to this      |
| -F<br>1.<br>2.       | or ECU Configuration<br>Need to write the configuration data to new ECU, after replace it.<br>If writing the wrong configuration data, ECU can not work. Please write the right data.                                                                                                    |                   |
| -F<br>1.<br>co<br>2. | or ECU Configuration using manual mode<br>Confirm the vehicle's spec and its configuration spec, following the service manual. If w<br>»nfiguration data, ECU can not work. Please write the right data.<br>Operate the saving completely. Do not abort without saving data.                                                                                                    | riting the wrong  |
|                      |                                                                                                    | Next              |

Figure 3

- 14. Select LEAF and the correct Model Year, or the Automatic Selection(VIN) tab.
  - If Automatic Selection(VIN) is selected, wait for the Reading VIN screen to complete (picture not shown).
  - If the screen in Figure 4 does not display, skip to step 16 on page 5.
- 15. Select Select.

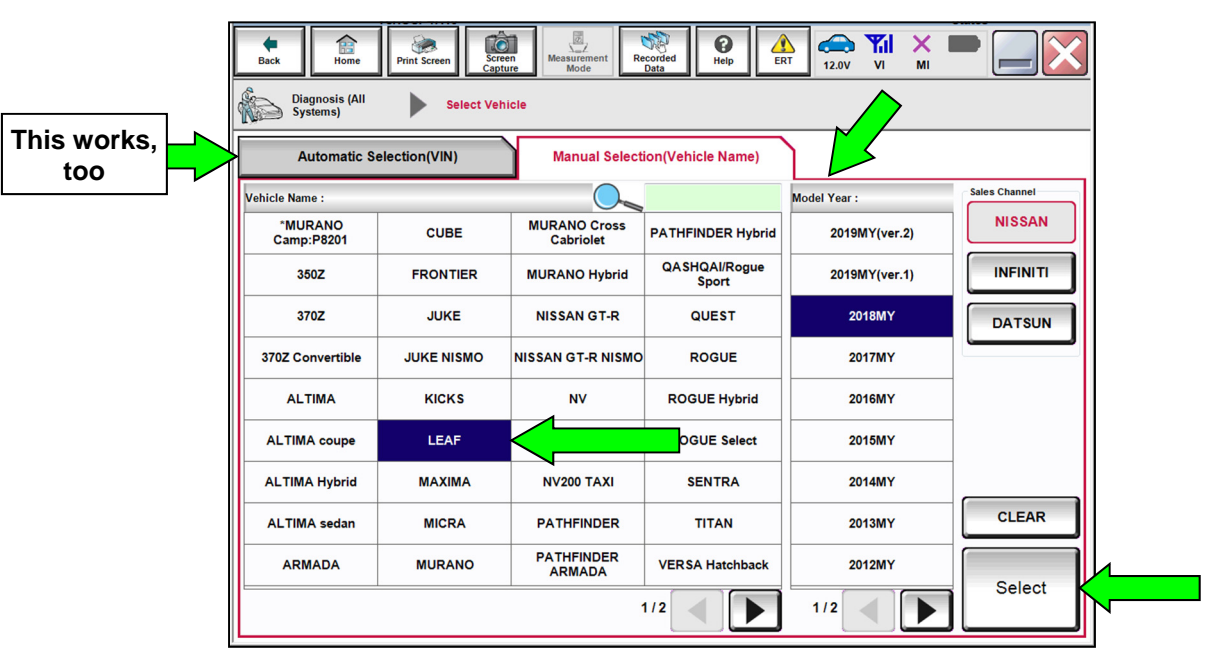

Figure 4

16. Verify the vehicle identification number (VIN) in VIN or Chassis # matches that of the vehicle, and then select Confirm.

| Back Home Print Screen Screen Capture                         | Measurement Recorded Detail Help ERT 41.7V VI MI           |         |
|---------------------------------------------------------------|------------------------------------------------------------|---------|
| Please confirm selected information and to to touch "Change". | uch "Confirm". In case you want to select another vehicle, |         |
| VIN or Chassis #                                              |                                                            |         |
| Model Year                                                    | XXXXXXXXXXXXXXXXXXXXXXXXXXXXXXXXXXXXXX                     |         |
|                                                               | 1/1                                                        |         |
|                                                               |                                                            | Change  |
|                                                               |                                                            | Confirm |

Figure 5

17. Select **Confirm**.

| Back Re/programming,                                                               | Screen Screen Measurement Mode Data Err 14.7V VI                                                                                                    |   |         |
|------------------------------------------------------------------------------------|----------------------------------------------------------------------------------------------------|---|---------|
| Input VIN                                                                          |                                                                                                    | F | 4/4     |
| Enter the VIN number, and<br>According to this operation<br>CONSULT, VIN number yo | touch "Confirm".<br>, in case of specified operation that requires to save ECU information into<br>u input is saved as file name. Therefore, confirm VIN number correctly. |   |         |
| MIGEN MOTOR                                                                        | 1103.00%<br>22355<br>5<br>6<br>8<br>8<br>8<br>8<br>8<br>8<br>8<br>8<br>8<br>8<br>8<br>8<br>8                                                                               |   |         |
| VIN (17 or 18 digits)                                                              | XXXXXXXXXXXXXXXXXXXXXXXXXXXXXXXXXXXXXXX                                                                                                    |   |         |
|                                                                                    |                                                                                                    |   |         |
|                                                                                    |                                                                                                    |   |         |
|                                                                                    |                                                                                                    |   |         |
|                                                                                    |                                                                                                    |   | Confirm |

Figure 6

- 18. Use the arrow keys as needed to select **HV BATTERY 2.** 
  - Wait for System Call to complete.

| Re/programming, Configuration Input VIN System Selection Operation Selection                                               | /6 |  |  |  |  |  |  |  |
|----------------------------------------------------------------------------------------------------|----|--|--|--|--|--|--|--|
|                                                                                                    |    |  |  |  |  |  |  |  |
| System Selection                                                                                                    |    |  |  |  |  |  |  |  |
| Touch "system".<br>In case ECU you want to operate is not listed below, the vehicle or model year might be selected wrong. |    |  |  |  |  |  |  |  |
| MULTI AV EHS/PKB AIR PRESSURE MONITOR                                                                                      |    |  |  |  |  |  |  |  |
| 3ch CAN GATEWAY MOTOR CONTROL HEAD LAMP LEVELIZER                                                                          |    |  |  |  |  |  |  |  |
| 6ch CAN GATEWAY EPS/DAST 3 METER/M&A                                                                                       |    |  |  |  |  |  |  |  |
| HV BATTERY 2 ABS LASER/RADAR                                                                                               |    |  |  |  |  |  |  |  |
| IVC IPDM E/R INTELLIGENT KEY                                                                                               |    |  |  |  |  |  |  |  |
|                                                                                                    |    |  |  |  |  |  |  |  |

Figure 7

19. Select Reprogramming.

| Back Home Print Screen Capitur                                                                              | Messurement Recorded Data                          |                                                                                                  |
|----------------------------------------------------------------------------------------------------|----------------------------------------------------|--------------------------------------------------------------------------------------------------|
| Re/programming,<br>Configuration                                                                            | stem Selection Operation Selection                 | 6/6                                                                                              |
| Operation Selection                                                                                         |                                                    |                                                                                                  |
| Touch "Operation".<br>In case over write current ECU, touch "R<br>In case replacement of ECU, select an ope | teprogramming".<br>ration in REPLACE ECU category. |                                                                                                  |
| REPROGRAMMING                                                                                               |                                                    |                                                                                                  |
| Reprogramming                                                                                               | In case you want to reprogramming ECU,             | touch "Reprogramming".                                                                           |
| Replacement OF ECU                                                                                          |                                                    |                                                                                                  |
| Programming (Blank ECU)                                                                                     |                                                    |                                                                                                  |
| Before ECU<br>Replacement                                                                                   | After ECU Replacement                              | Touch "Before ECU Replacement",<br>Operation log with part number is saved<br>to CONSULT.        |
| VEHICLE CONFIGURATION                                                                                       |                                                    |                                                                                                  |
| Before ECU<br>Replacement                                                                                   | After ECU Replacement                              | Touch "Before ECU Replacement",<br>Operation log with configuration data is<br>saved to CONSULT. |
|                                                                                                    |                                                    |                                                                                                  |

Figure 8

- 20. Find the **Part Number** (see Figure 9) and write it on the vehicle's repair order.
- 21. Compare the **Part Number** written down to those listed in **Table A** below.

| Back Re/programming,<br>Configuration Opera                                                                                           | Measurement Recorded Help ERT 4.7V VI MI                                                                            |               |
|----------------------------------------------------------------------------------------------------|----------------------------------------------------------------------------------------------------|---------------|
| Touch "Save" to save operation log and th<br>Operation log helps to restart next operatio<br>after operation has completely finished. | e current part number as listed below to CONSULT.<br>n by selecting suitable operation log. Operation log is erased |               |
| File Label                                                                                                    | *****                                                                                                    |               |
| Operation                                                                                                    | REPROGRAMMING                                                                                                    |               |
| System                                                                                                    | HV BATTERY 2                                                                                                    |               |
| Part Number Verify here                                                                                                    | 293A0                                                                                                    | If P/N match, |
| Vehicle                                                                                                    | ZE1LEAF                                                                                                    | select Save   |
| VIN                                                                                                    | *****                                                                                                    |               |
| Date                                                                                                    | *****                                                                                                    | Save          |

Figure 9

- If there is a match, select **Save**, and then continue to Step 22.
- If there is <u>not a match</u>, this bulletin <u>not</u> apply. Go to ASIST and the Electronic Service Manual (ESM) for further diagnosis.

#### Table A

| MODEL          | CURRENT LBC PART NUMBER: 293A0- |  |  |  |
|----------------|---------------------------------|--|--|--|
| 2018-2019 LEAF | 5SA2A, 5SA3A                    |  |  |  |

22. Read the **Precaution** on page 1, and then select page 2 (Figure 10) with the arrows. After reading page 2, select **Confirmed instructions**, and then select **Next**.

| Back                            | Home                           | Print Screen                    | Screen<br>Capture      | Measurement<br>Mode         | Recorded<br>Data  | <b>P</b><br>Help | A RT      | 14.7V    | VI       | M    |                                              |
|---------------------------------|--------------------------------|---------------------------------|------------------------|-----------------------------|-------------------|------------------|-----------|----------|----------|------|----------------------------------------------|
| <b>\$</b> 0                     | Re/programmin<br>Configuration | <sup>yg,</sup>                  | Save                   | ECU Data                    | P                 | recaution        |           | Select P | rogram [ | Data |                                              |
| Precautio                       | on                             |                                 |                        |                             |                   |                  |           |          |          |      |                                              |
| Operati<br>If the re<br>usable. | ng suggestic<br>programming    | ns:<br>/programming             | is unsucc              | essful, ECU                 | software n        | nay be dam       | naged and | d ECU i  | s no lor | nger |                                              |
| Please                          | review the all                 | of precaution:                  | s, and click           | the "Confir                 | m" check l        | oox after co     | onfirming | the its  | points.  |      |                                              |
|                                 |                                |                                 |                        |                             |                   |                  |           |          |          |      | <u>(                                    </u> |
| 4. DO N                         | IOT set the A                  | /C timer or A/C                 | C remote c             | ontrol syste                | m.                |                  |           |          |          |      |                                              |
| Never t                         | ouch the CO<br>lepress the b   | NSULT-III plus<br>rake pedal or | compone<br>turn the st | nts to preve<br>eering whee | nt cable di<br>I. | sconnectio       | on.       |          |          |      |                                              |
| Nevero                          | pen each doo                   | or or trunk rid.                |                        |                             |                   |                  |           |          |          |      |                                              |
|                                 |                                |                                 |                        |                             |                   |                  |           |          |          |      |                                              |
|                                 |                                |                                 |                        |                             |                   |                  |           |          |          |      |                                              |
|                                 |                                |                                 |                        |                             |                   |                  |           |          |          |      |                                              |
|                                 |                                |                                 |                        |                             |                   |                  |           |          | ₹        | 7    |                                              |
|                                 |                                |                                 |                        |                             |                   |                  |           |          |          |      |                                              |
| <b>۱</b>                        |                                |                                 |                        |                             |                   |                  |           | 6        |          |      | Next                                         |
|                                 | Confirmed i                    | nstructions                     |                        |                             |                   |                  |           | 2/2      |          |      | Next                                         |

Figure 10

**NOTE:** In some cases, more than one new P/N for reprogramming is available.

- > In this case, the screen in Figure 11 will display.
- Select and use the reprogramming option that <u>does not</u> have the message "Caution! Use ONLY with NTBXX-XXX".
- If you get this screen and it is <u>blank</u> (no reprogramming listed), it may mean that there is no reprogramming available for this vehicle, this <u>bulletin does not apply</u> or it has already been done.

| Back Bome Print                                                                                             | Screen Screen Mode                                                                       | Reip<br>ata<br>Select Program Data | 12.3V VI MI<br>Confirm Vehicle<br>Condition | 10/12 |
|----------------------------------------------------------------------------------------------------|------------------------------------------------------------------------------------------|------------------------------------|---------------------------------------------|-------|
| Select Program Data<br>Touch and select the repr<br>In case no reprog/program<br>reprog/programming data in | og/programming data listed below.<br>ming data is listed below, confirm th<br>n CONSULT. | e vehicle selection, VIN           | l and                                       |       |
| System<br>Current Part Number                                                                               | Part Number After Repro/pro                                                              | gramming                           | Other Information                           |       |
| XXXXX-XXXXX<br>XXXXX-XXXXX                                                                                  | XXXXX-XXXXX<br>XXXXX-XXXXX                                                               | XXXXXX<br>XXXXXX                   | ****                                        |       |
|                                                                                                    |                                                                                          |                                    | 0/0                                         | Next  |

Figure 11

23. Verify the **Current Part Number** matches the Part Number written down in step 20 on page 7, and then select **Next**.

| Re/programming.<br>Configuration         Print Screen         Print Screen           Select Program Data         P           Confirm the detail listed below, and touch '<br>-In case the screen to select reprog/program<br>vehicle.<br>-In case the part number after reprogramming data | Image: Construction       Image: Construction       Image: Construction         Image: Construction       Select Program Data       Confirm Vehicle Condition         Image: Construction       Select Program Data       Confirm Vehicle Condition         Image: Construction       Select Program Data       Confirm Vehicle Condition         Image: Construction       Select Program Data       Confirm Vehicle Condition         Image: Construction       Select Program Data       Confirm Vehicle Condition         Image: Construction       Select Program Data       Confirm Vehicle Condition         Image: Construction       Select Program Data       Confirm Vehicle Condition | 9/10      |
|----------------------------------------------------------------------------------------------------|----------------------------------------------------------------------------------------------------|-----------|
| Part Number After Repro/programming Current Part Number                                                                                                    | 293A0<br>293A0                                                                                                    |           |
| Vehicle<br>VIN<br>System                                                                                                    | LEAF ZE1           XXXXXXXXXXXXXXXXXXXXXXXXXXXXXXXXXXXX                                                                                                    |           |
| Other Information                                                                                                    | XXXXXXXXXXXXXXXXXXXXXXXXXXXXXXXXXXXXXX                                                                                                    | Re-select |
| Expected time to finish re/programming                                                                                                    | Verify P/N<br>match, then<br>select <b>Next</b>                                                                                                    | Next      |

Figure 12

- 24. If the screen in Figure 13 appears, first select **Delete**, select **Confirm**, and then select **Other Operation**.
  - This will erase the **Saved Data List** and restart the reprogram from step 18 on page 6.
  - If no **Saved Data List** is stored, Figure 14 will be displayed. Proceed to step 25 on page 10.

| Back Bone Print Screen                                                                                                    | Screen<br>Apture Messarement<br>Vehicle Confirmation                                                                   | Help 2.3V VI MI                                                                            |           |      |
|----------------------------------------------------------------------------------------------------|----------------------------------------------------------------------------------------------------|--------------------------------------------------------------------------------------------|-----------|------|
| Operation Log Selection<br>CONSULT has the saved data relate<br>In case you want to write the save da<br>data list (left side), and confirm the d<br>want to do other operation, touch "Ot | d re/programming and config<br>ta from CONSULT to vehicle E<br>etail (right side). If the detail is<br>ner Operation". | uration.<br>:CU, touch and select the data in Save<br>OK, and touch "Confirm". In case you |           |      |
| Saved Data List                                                                                                    | Saved Data Detail                                                                                                    |                                                                                            |           |      |
| *****                                                                                                    | Operation                                                                                                    | REPROGRAMMING                                                                              |           |      |
|                                                                                                    | System                                                                                                    | HV BATTERY 2                                                                               |           |      |
|                                                                                                    | Part Number                                                                                                    | 293A0                                                                                      |           |      |
|                                                                                                    | Vehicle                                                                                                    | LEAF                                                                                       | Delete    | h    |
|                                                                                                    | VIN                                                                                                    | ****                                                                                       | Other     |      |
|                                                                                                    | Saved Date                                                                                                    | *****                                                                                      | Operation | ┝╺── |
| 1/1                                                                                                    |                                                                                                    | 1/1                                                                                        | Confirm   |      |

Figure 13

25. Confirm the battery voltage is within the specified range, and then select **Next**.

**NOTE:** The battery voltage must stay within the specified range to make the **Result** turn **GREEN**.

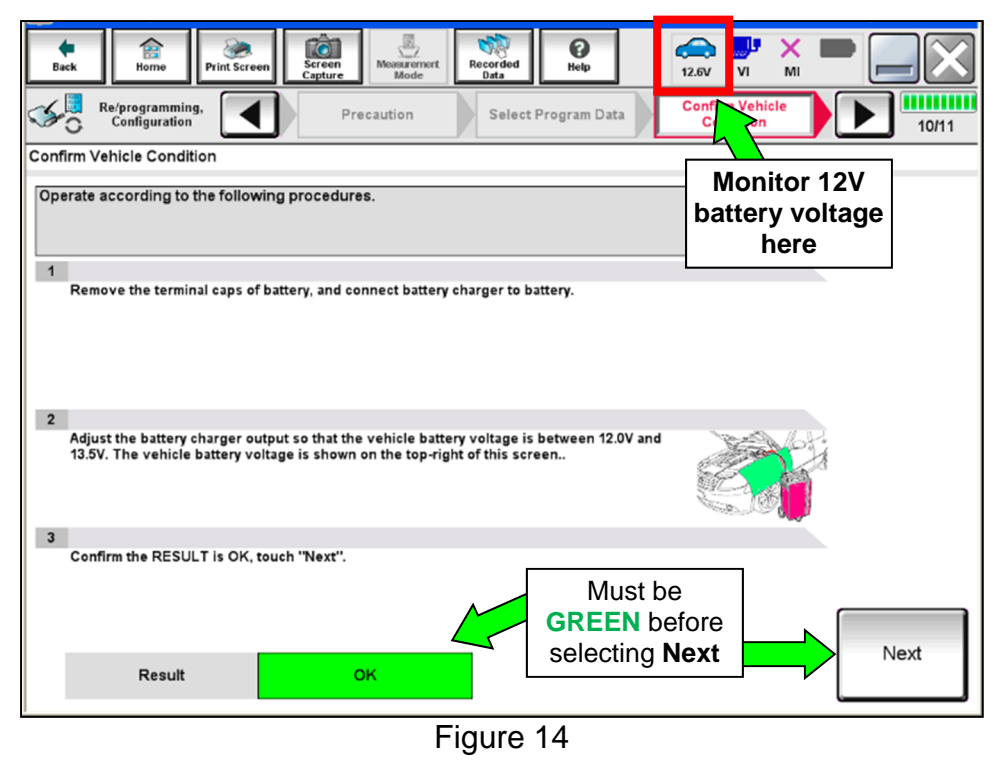

26. With the **BATTERY VOLTAGE** showing **GREEN**, select **Start**.

**NOTE:** For reprogramming to continue, the vehicle's 12V battery must stay between 12 volts and 15.5 volts.

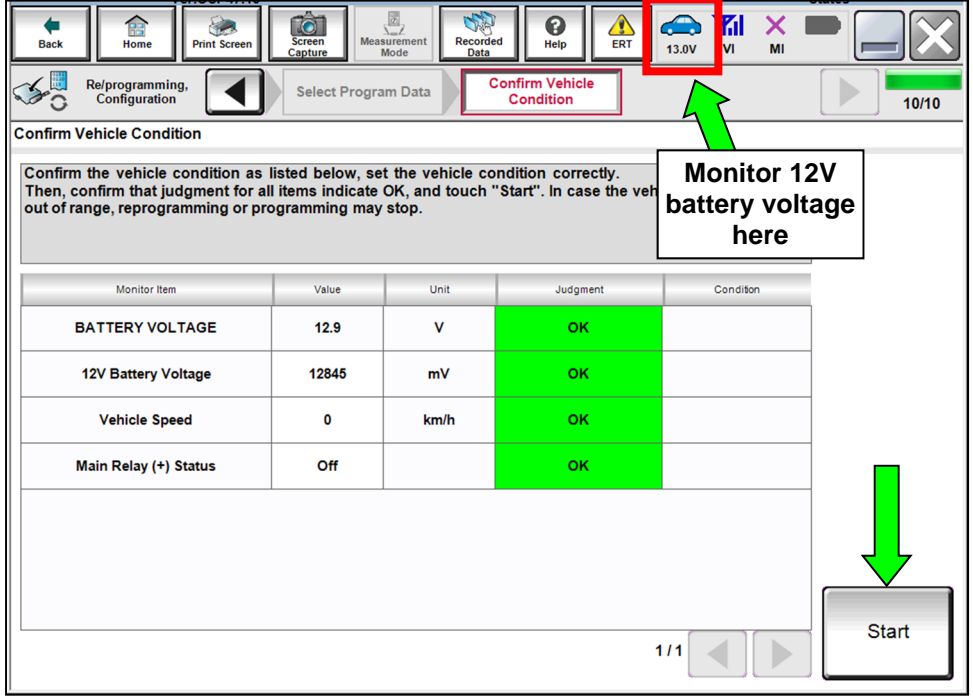

Figure 15

- 27. Select USA/CANADA Dealers.
- 28. Select OK.

NOTE:

• Figure 16 may not display if the CONSULT PC has remained ON since the last reprogramming.

| Back     Print Screen     Screen     Masurement<br>Mode     Recorded<br>Data     Print Screen     Screen     Screen     Screen     Print Screen     Print Screen     Pri |
|----------------------------------------------------------------------------------------------------|
| User Authentication                                                                                                    |
| NISSAN MOTOR CORPORATION                                                                                                    |
|                                                                                                    |
|                                                                                                    |
|                                                                                                    |
| Please select your                                                                                                    |
|                                                                                                    |
| user group.                                                                                                    |
| USA/CANADA Dealers                                                                                                    |
| ок                                                                                                    |
|                                                                                                    |
|                                                                                                    |
|                                                                                                    |
|                                                                                                    |
|                                                                                                    |
| Figure 16                                                                                                    |

• If the CONSULT PC is not connected to the Internet, the screen in Figure 17 will display.

| Offline menu                  |                          |
|-------------------------------|--------------------------|
| Touch the required operation. |                          |
|                               |                          |
| Internet connection           | Connect to the internet. |
| Manual input                  | Enter manually.          |
| Home                          | Back to Home screen.     |
|                               |                          |

Figure 17

**NOTE:** In the next steps, the reprogramming process will begin when **Submit** is selected.

- 29. Enter your **Username** and **Password**.
  - The CONSULT PC must be connected to the Internet via cable or Wi-Fi.
  - If you do not know your User Name and Password, contact your service manager.

#### 30. Select Submit.

| Back Home Print Screen | Screen<br>Capture Mossurement Recorded<br>Mode |               |
|------------------------|------------------------------------------------|---------------|
| Configuration          | Confirm Vehicle<br>Condition                   | Transfer Data |
| User Authentication    |                                                |               |
| SECUREAUTH             |                                                |               |
| Daimler WS             |                                                |               |
|                        | Please enter your UserID below.                |               |
|                        | Username:                                      |               |
|                        | Password Password                              | E             |
|                        |                                                |               |
| Restart Login          |                                                |               |
| Treasure Longert       |                                                | SecureAuth    |
|                        |                                                |               |
|                        |                                                |               |
|                        | Figure 18                                      |               |

31. Wait for both bar graphs to complete.

**NOTE:** If the message "You may disconnect CONSULT and VI" is displayed, **DO NOT** disconnect the USB cable.

|                                                                                                    | Janes Janes                                                                                                    |              |
|----------------------------------------------------------------------------------------------------|----------------------------------------------------------------------------------------------------|--------------|
| Back Home Prin                                                                                                    | Screen Screen Mossurement Mesorada Peor No. VI MI                                                                                                    | $\mathbf{X}$ |
| Re/programming,<br>Configuration                                                                                                    | User Authentication                                                                                                    | 12/12        |
| Transfer Data                                                                                                    |                                                                                                    |              |
| ProgrammingVI is trans<br>In case the other VI is ava<br>other vehicles by using of<br>screen, and touch "VI/MI s<br>"Reprogramming/Program | erring the data to vehicle ECU.<br>Ilable, CONSULT-III plus is available for other operations such as reprogramming or diagnosing<br>her VI. In case you want to use CONSULT-III plus with other VI, touch "Home" to back to Home<br>ielection" to select other VI. In case you want to back to this screen, select this VI, and touch<br>ming" on Home screen. | I            |
| Estimated Time                                                                                                    | 5min                                                                                                    |              |
| Transfer<br>CONSULT to VI                                                                                                    |                                                                                                    | 100%         |
| Transfer<br>VI to ECU                                                                                                    |                                                                                                    | 40%          |
|                                                                                                    |                                                                                                    |              |
|                                                                                                    |                                                                                                    |              |

Figure 19

- 32. When the screen in Figure 20 appears, reprogramming is complete.
  - a. Select **Next** and wait for System Call to complete.
  - b. Proceed to step 33 on page 15 to erase DTCs.

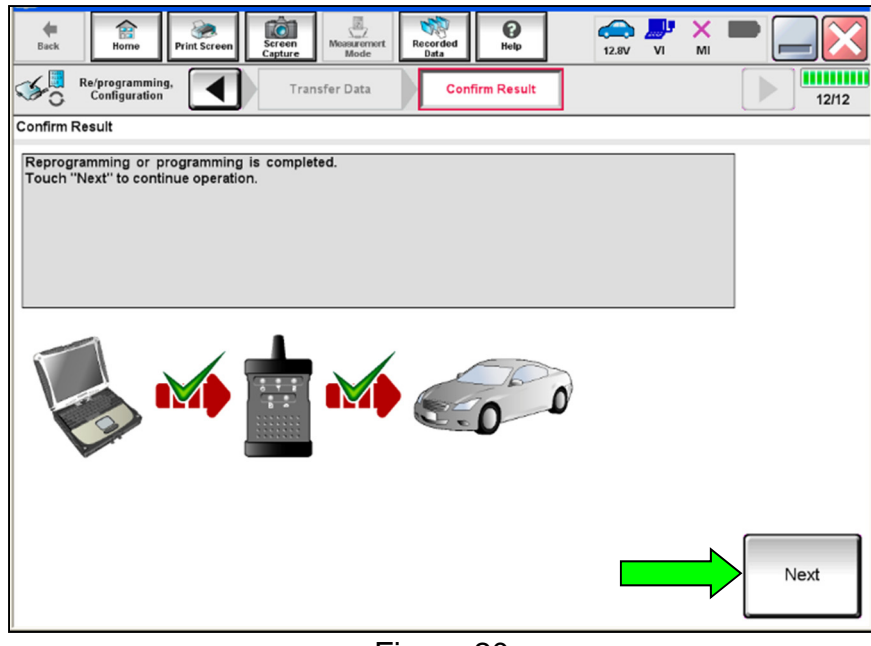

Figure 20

**NOTE:** If the reprogram will not complete, refer the next page to **RETRY** the reprogram update.

**CAUTION:** If reprogramming does <u>not</u> complete and the **!?** displays as shown in Figure 21:

- Check battery voltage (12.0-15.5V).
- Ignition is ON, Ready Mode is OFF.
- External Bluetooth<sup>®</sup> devices are OFF.
- All electrical loads are OFF.
- Select <u>Retry</u> and follow the on screen instructions.
- <u>Retry may not go through on first</u> <u>attempt and can be selected more</u> <u>than once</u>.

| Horne Print Screen Capture                                                                                      | Messarariyet<br>Mode<br>Mode                                         |       |  |  |
|----------------------------------------------------------------------------------------------------|----------------------------------------------------------------------|-------|--|--|
| Configuration                                                                                                   | ansfer Data                                                          | 9/9   |  |  |
| Confirm Result                                                                                                  |                                                                      |       |  |  |
| Reprogramming or programming is not cor<br>operation on this ECU.<br>Touch "Retry" to retry reprogramming or pr | mpleted properly, but you can retry reprog/programming<br>ogramming. | R     |  |  |
| Part number after<br>Reprog/programming                                                                         | 293A0                                                                |       |  |  |
| Current Part Number                                                                                             | 293A0                                                                |       |  |  |
| Vehicle                                                                                                    | ZE1LEAF                                                              |       |  |  |
| VIN                                                                                                    | *****                                                                | 1     |  |  |
| System                                                                                                    | HV BATTERY 2                                                         | 1     |  |  |
| Date                                                                                                    | *****                                                                | Retry |  |  |
| Other Information                                                                                               | *****                                                                |       |  |  |
| Error Code                                                                                                    | *****                                                                | Print |  |  |

Figure 21

**OR:** If reprogramming does <u>not</u> complete and the X displays as shown in Figure 22:

- Check battery voltage (12.0-15.5V).
- Ignition is ON, Ready Mode is OFF.
- External Bluetooth<sup>®</sup> devices are OFF.
- All electrical loads are OFF.
- Select <u>Retry</u> and follow the on screen instructions.
- <u>Retry may not go through on first</u> <u>attempt and can be selected more</u> <u>than once</u>.

| Back Borne Print Screen Screen Capture                                                                | Monsurernert<br>Mode                                                                     | -     |
|----------------------------------------------------------------------------------------------------|------------------------------------------------------------------------------------------|-------|
| Configuration                                                                                         | insfer Data Confirm Result                                                               | 2/2   |
| Confirm Result                                                                                        |                                                                                          |       |
| Reprogramming or programming is not con<br>reuse anymore.<br>Touch "Home" to back to Home Screen, rep | pleted properly. ECU has been broken, and impossible to<br>lace ECU with Service Manual. |       |
| Part number after<br>Reprog/programming                                                               | 293A0                                                                                    |       |
| Current Part Number                                                                                   | 293A0                                                                                    |       |
| Vehicle                                                                                               | ZE1LEAF                                                                                  |       |
| VIN                                                                                                   | *****                                                                                    |       |
| System                                                                                                | HV BATTERY 2                                                                             |       |
| Date                                                                                                  | *****                                                                                    |       |
| Other Information                                                                                     | *****                                                                                    |       |
| Error Code                                                                                            | *****                                                                                    | Print |
|                                                                                                    | ,                                                                                        |       |

Figure 22

#### 33. Erase all DTCs:

- a. Turn "ignition" OFF by depressing the power switch once.
  - The screen in Figure 23 will read **OFF** after pressing the power switch <u>once</u>.

| Ba   | kck Re/programming,<br>Configuration | Screen<br>Capture    | Recorded<br>Data | ERT 13.8V | VI MI | 14/15 |
|------|--------------------------------------|----------------------|------------------|-----------|-------|-------|
| Eras | e All DTCs                           |                      |                  |           |       |       |
| Acc  | cording to the instruction below, e  | rase All DTCs.       |                  |           |       |       |
| 1    | Turn Ignition switch / power switch  | to the OFF position. | - 1 0            | Nto       | C N   | OFF   |
|      | Current status of ignition<br>switch | ON                   |                  | DFF       |       |       |
|      |                                      |                      |                  |           |       |       |
|      |                                      | Fiç                  | gure 23          |           |       |       |

### b. Wait 1 minute with the ignition OFF.

- c. Turn "ignition" ON by depressing the power switch twice.
  - Do not step on the brake pedal when depressing the power switch.
  - The screen in Figure 24 will read **ON** after pressing the power switch twice.

**NOTE:** Do not be confused by any screen messages. At this point, simply turn the "ignition" ON.

|                                                                        |                                                                                                    | Jiates                            |
|------------------------------------------------------------------------|----------------------------------------------------------------------------------------------------|-----------------------------------|
| Back Back Print Screen                                                 | Screen<br>Capture Mode Recorded Help ERT 13.8V                                                         | D 🚚 💥 🖿 🔚 🔀                       |
| Re/programming,<br>Configuration                                       | Confirm Result Erase All DTCs Print Operat                                                             | nt Result /<br>ion Complete 14/15 |
| Erase All DTCs                                                         |                                                                                                    |                                   |
| According to the instruction below, e                                  | erase All DTCs.                                                                                        |                                   |
| 1<br>Turn ignition switch to the ON pos                                | ition, then All DTCs are automatically erased                                                          |                                   |
| run gnuon senten o tre on pos                                          |                                                                                                    | OFF ON                            |
| Current status of ignition<br>switch                                   |                                                                                                    |                                   |
| If the current status of ignition<br>the actual vehicle ignition switc | switch displayed on the screen differs from the status of<br>h, touch "NEXT" to go to the next screen. | Next                              |

Figure 24

d. Wait for the bar graph in the **ERASE** window to complete 100%.

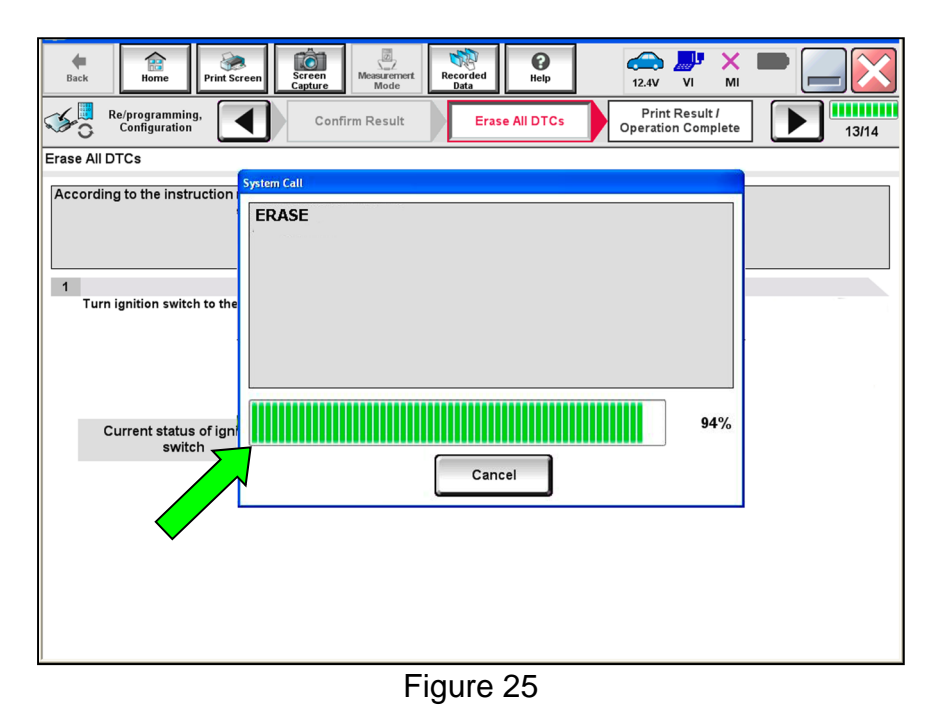

- 34. Verify the part number has changed.
  - a. Print a copy by selecting **Print**.
  - b. Attach the copy to the repair order.
  - c. Once a copy has been printed, select **Confirm**.

| Back Rome Print Screen                                                                                                    | Screen<br>Measurement<br>Mode<br>Mode<br>Mode       | × • 📄 🔛 🔀          |  |  |  |  |
|----------------------------------------------------------------------------------------------------|-----------------------------------------------------|--------------------|--|--|--|--|
| Re/programming,<br>Configuration                                                                                                    | Erase All DTCs Print Result /<br>Operation Complete | 15/15              |  |  |  |  |
| Print Result / Operation Complete                                                                                                    |                                                     |                    |  |  |  |  |
| All tasks are completed, confirm LAN access, touch "Print" to print out this page.<br>In case CONSULT can not immediately access to LAN or printer, Screen Capture function is available for<br>temporally storage of this page. Touch "Screen Capture", and save it. Screen capture data is in "Cill plus<br>Data Folder" on desk top, and open the folder named "ScreenImages". |                                                     |                    |  |  |  |  |
| Part number after<br>Reprog/programming                                                                                                    | 293A0                                               |                    |  |  |  |  |
| Part number before<br>Reprog/programming                                                                                                    | 293A0                                               |                    |  |  |  |  |
| Vehicle                                                                                                    | ZE1LEAF                                             |                    |  |  |  |  |
| VIN                                                                                                    | ******                                              | Print              |  |  |  |  |
| System                                                                                                    | HV BATTERY 2                                        |                    |  |  |  |  |
| Date                                                                                                    | *****                                               | Other<br>Operation |  |  |  |  |
|                                                                                                    | 1/1                                                 | Confirm            |  |  |  |  |

Figure 26

35. After Confirmation has completed, select Home.

| Back Home Pr                                                                                               | int Screen   | Screen<br>Capture                                                                                                | Recorded Data                                                                                              | ERT                                                                | 13.8V VI                                                            | M       | 🔀                  |
|----------------------------------------------------------------------------------------------------|--------------|----------------------------------------------------------------------------------------------------|----------------------------------------------------------------------------------------------------|--------------------------------------------------------------------|---------------------------------------------------------------------|---------|--------------------|
| Re/programming,<br>Configuration                                                                           |              | Erase All DTCs                                                                                                   | Print Resu<br>Operation Cor                                                                                | t /<br>nplete                                                      |                                                                     |         | 15/15              |
| Print Result / Operation Co                                                                                | mplete       |                                                                                                    |                                                                                                    |                                                                    |                                                                     | _       |                    |
|                                                                                                    | Confirmation |                                                                                                    |                                                                                                    |                                                                    |                                                                     |         |                    |
| All tasks are completed.<br>In case CONSULT can N<br>temporally storage of thi<br>Data Folder" on desk top |              | "Complete Operation<br>backing Home once.<br>necessary documen<br>Erasing process is n<br>system. Erase it in So | " Screen is no lon<br>In case "Complete<br>It, touch "Cancel"<br>ot performed to "N<br>elf-Diag Results sc | ger shown<br>Operation<br>to back pr<br>o support f<br>reen of eac | after<br>"Screen is<br>evious screen.<br>for All DTC"<br>:h system. | or<br>3 |                    |
| Part number after<br>Reprog/programming                                                                    |              |                                                                                                    |                                                                                                    |                                                                    |                                                                     |         |                    |
| Part number before<br>Reprog/programming                                                                   |              | 8                                                                                                    | e 👘                                                                                                    |                                                                    |                                                                     |         |                    |
| Vehicle                                                                                                    |              | ÷                                                                                                    |                                                                                                    |                                                                    |                                                                     |         |                    |
| VIN                                                                                                    |              | Home                                                                                                    |                                                                                                    | Cancel                                                             |                                                                     |         | Print              |
| System                                                                                                    |              |                                                                                                    |                                                                                                    |                                                                    |                                                                     |         |                    |
| Date                                                                                                    |              |                                                                                                    | 5/16/2018                                                                                                  | 3:55:08 PN                                                         | 1                                                                   | -       | Other<br>Operation |
|                                                                                                    |              |                                                                                                    |                                                                                                    |                                                                    | 1/1                                                                 |         | Confirm            |
|                                                                                                    |              |                                                                                                    |                                                                                                    |                                                                    |                                                                     |         |                    |
| *                                                                                                    |              | Fi                                                                                                    | igure 27                                                                                                   |                                                                    |                                                                     |         |                    |

- 36. With LBC reprogramming completed for **HV BATTERY 2**, reprogram the LBC for **HV BATTERY** starting at step 9 on page 3.
  - When performing step 18 on page 6, use the arrow keys as needed to select **HV BATTERY** (Figure 28).
  - After selecting **HV BATTERY**, continue to step 19 on page 6.

| Back I from Print Screen Cepture<br>Print Screen Cepture<br>Re/programming.<br>System Selection<br>Touch "system".<br>In case ECU you want to operate is not liss | Measurement Recorded Details | Operation Selection |  |
|----------------------------------------------------------------------------------------------------|------------------------------|---------------------|--|
| MULTI AV                                                                                                    | AIR PRESSURE MONITOR         |                     |  |
| MOTOR CONTROL                                                                                                    | HEAD LAMP LEVELIZER          | EV/HEV              |  |
| EPS/DAST 3                                                                                                    | METER/M&A                    | AIR BAG             |  |
| ABS                                                                                                    | LASER/RADAR                  | 4WAS(FRONT)         |  |
| IPDM E/R                                                                                                    | ВСМ                          | HV BATTERY          |  |
|                                                                                                    |                              |                     |  |

Figure 28

- 37. Close C-III plus by selecting X.
- 38. Turn OFF the CONSULT PC.
- 39. Disconnect the CONSULT PC and plus VI from the vehicle.
- 40. Disconnect the battery maintainer/smart charger from the 12 volt battery.
- 41. Verify the repair is complete:
  - a. Place the vehicle in the "READY to drive" mode (press the power switch while stepping on the brake pedal).
  - b. Verify no error messages are displayed in the meter and gauges or the center multi-function control panel.

#### **CLAIMS INFORMATION**

#### Submit a Primary Part (PP) type line claim using the following claims coding:

| DESCRIPTION                       | PFP | OP CODE | SYM | DIA | FRT |
|-----------------------------------|-----|---------|-----|-----|-----|
| Reprogram HV Battery Control Unit | (1) | JX59AA  | ZE  | 32  | 0.7 |

(1) Reference **Table A** on page 7 and use the matching Battery Control Assy (293A0-\*\*\*\*\*) as the Primary Failed Part (PFP).

#### AMENDMENT HISTORY

| PUBLISHED DATE   | REFERENCE  | DESCRIPTION                                                                        |
|------------------|------------|------------------------------------------------------------------------------------|
| July 18, 2019    | NTB19-056  | Original bulletin published                                                        |
| February 4, 2020 | NTB19-056a | Added Applied VIN and Applied Date on page 1, changes to step 18, and steps 36-40. |